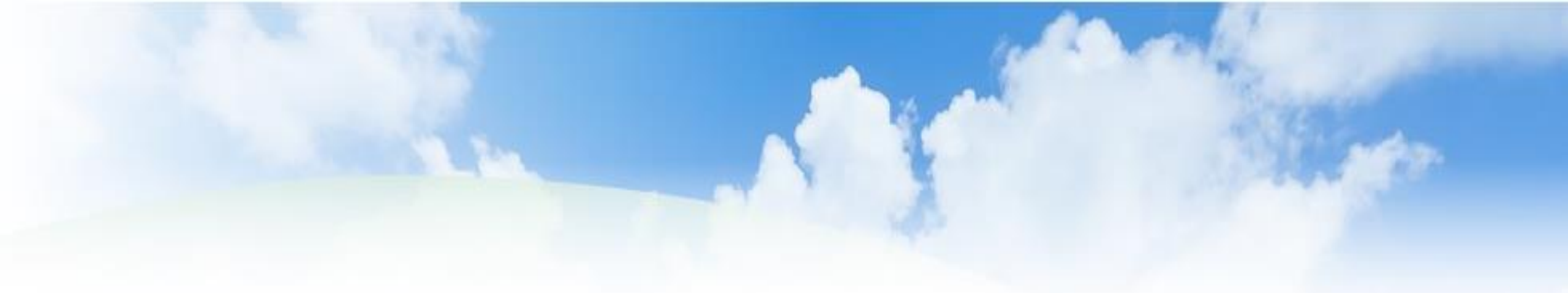

#### 「社会福祉法人の財務諸表等電子開示システム」 の試行運用のご案内

平成29年1月16日

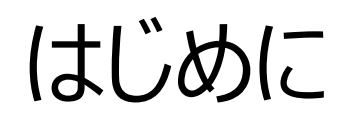

# 本資料は社会福祉法人の財務諸表等電子開示システム(以下、「本システム」と言います。)の試行運用についてご案内するものです。

## 1. 試行運用の概要

2 ページ

#### 1. 試行運用とは

試行運用とは、本システムを円滑にご利用いただくことを目的とし、本システムを用いた業務のながれや、本システムの操作を、本番稼働に先立ちご確認いただくために実施する、運用形態のことです。

#### 2. 期間

平成29年1月16日~2月28日の日程で実施します。 試行運用開始日は平成29年1月16日となります。

3. 対象

すべての社会福祉法人、所轄庁、都道府県にご参加頂くことを前提としております。 本システムへの入力は平成27年度の決算情報等を元に実施頂くことを想定しております。

#### 4. 実施内容

平成29年6月以降の本番運用を想定した、以下のながれで本システムの主要な操作がご確認いただけます。

- 社会福祉法人による、財務諸表等入力シートの入手
- 社会福祉法人による、財務諸表等入力シートへの入力~所轄庁への届出
- 所轄庁による、法人の届出内容の確認~都道府県への提供
- 都道府県による、法人の届出内容の確認~厚生労働省への提供

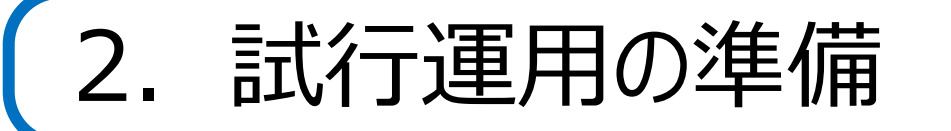

1. ログイン情報のご連絡 社会福祉法人、所轄庁、都道府県に対し、試行運用開始日までに、ログイン情報をお知らせする電子メールを 送信しています。送信しました電子メールの例は次のとおりです。 電子メールに記載されているログイン情報(ユーザIDとパスワード)をご用意ください。

#### 法人宛メールの例 Q 返信 Q 全員に返信 Q 転送 项 IM Q 返信 Q 全員に返信 Q 転送 √© IM 2017/01/10(火)08:00 2017/01/10(火)08:00 wadm@wamnet.wam.go.jp wadm@wamnet.wam.go.jp (ご案内:法人様)財務諸表等電子開示システムにかかるログイン情報について (ご案内:所轄庁様)財務諸表等電子開示システムにかかるログイン情報について 宛先 xxxx@xxx.lg.ip 宛先 xxxx@xxxor.ip 000様 000様 テスト法人 様 このメールは所轄庁様が使用するユーザーID単位にお送りしております。同様のメールが届きますが、ログイン情報(ユーザーID等)はそ 平素よりお世話になっております。 れぞれ異なりますので、届いたメールは大切に保管いただきますようお願い申し上げます。 社会福祉法人の財務諸表等電子開示システム(以下「本システム」という。)を運営する独立行政法人福祉医療機構の情報システム室です。 平素よりお世話になっております。 今般、本システムを使用するために必要なログイン情報(ユーザID、仮パスワード)をお送りさせていただきます。 社会福祉法人の財務諸表等電子開示システム(以下「本システム」という。)を運営する独立行政法人福祉医療機構の情報システム室です。 なお、今回お送りするログイン情報は、平成29年1月16日から開始される本システムの試行運用からご利用いただくものとなります。 今般、本システムを使用するために必要なログイン情報(ユーザID、仮パスワード)をお送りさせていただきます。 ▼ログイン情報 <1月16日からご利用可能です> なお、今回お送りするログイン情報は、平成29年1月16日から開始される本システムの試行運用からご利用いただくものとなります。 ログイン画面(\*)・https://www.int.wam.go.jp/wamnet/zaihyou/ ユーザーID : XXXXXXXX ▼ログイン情報 <1月16日からご利用可能です> 仮パスワード: XXXXXXXX ログイン画面(\*): https://www.int.wam.go.jp/wamnet/zaihyoushuuyaku/ ユーザーID : XXXXXXXX 仮パスワード: XXXXXXXXX

所轄庁宛メールの例

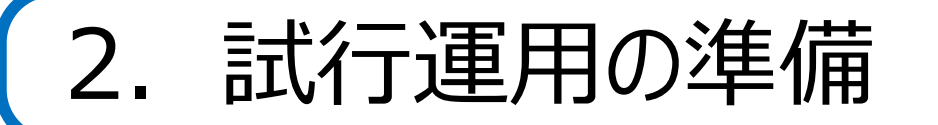

- 4 ページ
- 提供操作可能なユーザのユーザIDのご連絡 所轄庁、都道府県に対し、試行運用開始日までに、本システムにおける提供処理が可能なユーザのユーザIDを お知らせする電子メールを送信しています。送信しました電子メールの例は次のとおりです。 提供処理を行う場合には記載されているユーザIDをご利用下さい。

| Q 返信 Q 全員に返信 Q 転送 项 IM<br>2017/01/12(木)13:00<br>zaihyoukaiji@wamnet.wam.go.jp                                                 |
|----------------------------------------------------------------------------------------------------|
| 【追加のご連絡事項】財務諸表等電子開示システムにかかるログイン情報について       宛先 xxxx@xxxor.jp                                                                  |
| 平素は格別のご高配を賜り厚くお礼申し上げます。                                                                                                    |
| 先日、貴都道府県様あてに、次の表題の≪メール≫にて、社会福祉法人の財務諸表等<br>電子開示システム(以下「本システム」という。)を使用するために必要なログイン<br>情報(ユーザーID、仮パスワード)をお送りさせていただいたところです。       |
| ≪メール≫<br>(ご案内:都道府県様)財務諸表等電子開示システムにかかるログイン情報について                                                                               |
| なお、お送りさせていただいたログイン情報におきましては、厚生労働省に対して提<br>供処理が実行可能なユーザーIDの区別を明確にしておりませんでしたので、今回、<br>貴都道府県様における当該ユーザーIDについて、次のとおりご案内させていただきます。 |
| 【提供処理が実行可能なユーザーID】                                                                                                    |
| AZA00FXX                                                                                                    |
| 誠にお手数をおかけいたしますが、何卒、よろしくお願いいたします。                                                                                              |

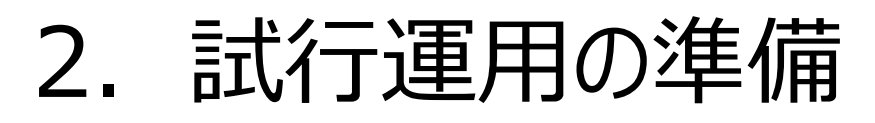

3. ログイン方法(社会福祉法人用) 試行運用開始日にあらためて「財務諸表等入力シート」を入手するためのダウンロードURLを独立行政法人福祉 医療機構の情報システム室からメールにてお知らせいたします。

5 ページ

- 4. ログイン方法(所轄庁、都道府県用) 所轄庁、都道府県においては、「社会福祉法人の財務諸表等電子開示システム関係連絡版」に記載したURL にアクセスしてシステムにログインしてください。「社会福祉法人の財務諸表等電子開示システム関係連絡版」の所 在については本資料の末尾に記載しています。
- 5. ログイン情報等のご連絡が届いていない場合 試行運用開始日までに、上述の電子メールが届いていない場合、
  - 所轄庁、都道府県においては、財務諸表等電子開示システムヘルプデスク宛にお問合せフォームまたはお電話でのご連絡をお願いいたします。
  - 社会福祉法人においては、所轄されている所轄庁へお問合せをお願いいたします。

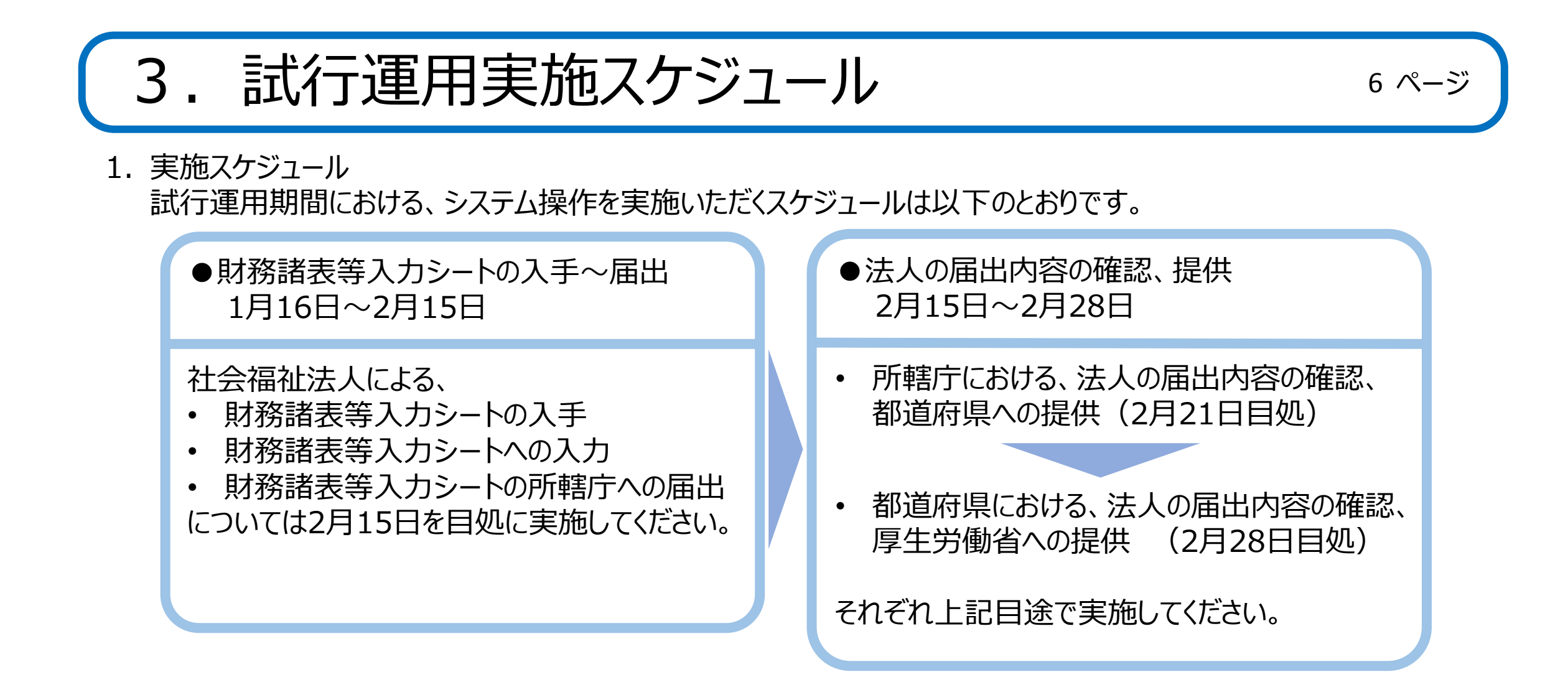

※ なお、「現況報告書」については、今回の法律改正によって様式が見直される予定となっておりますが、今次試行運用 にて入力頂いたデータは、平成29年6月からの本番運用においては、「財務諸表等入力シート」 に予め反映した形 で、各法人に当該シートを配布いたします。

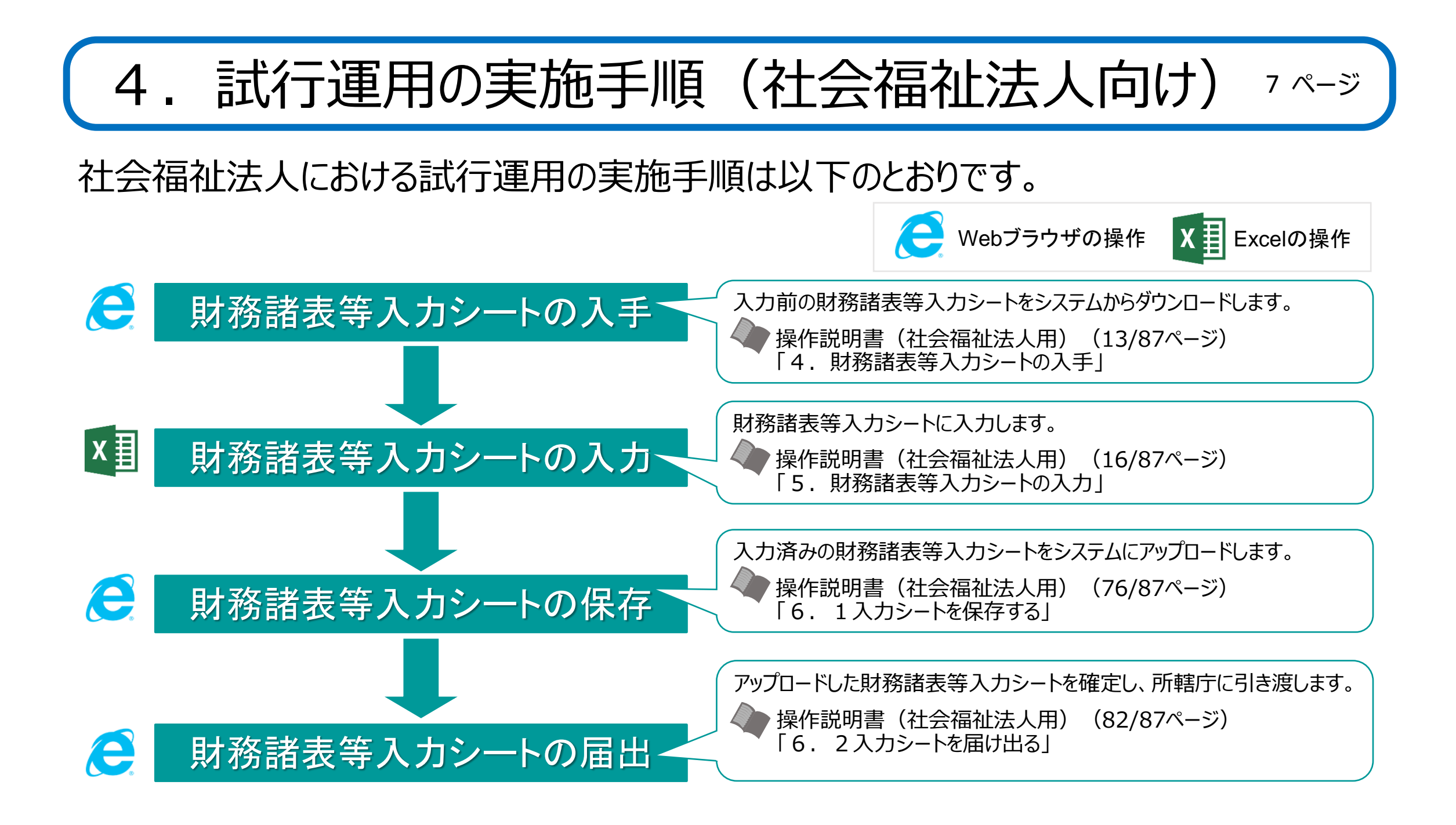

## 4. 試行運用の実施手順(所轄庁向け)

8 ページ

所轄庁における試行運用の実施手順は以下のとおりです。

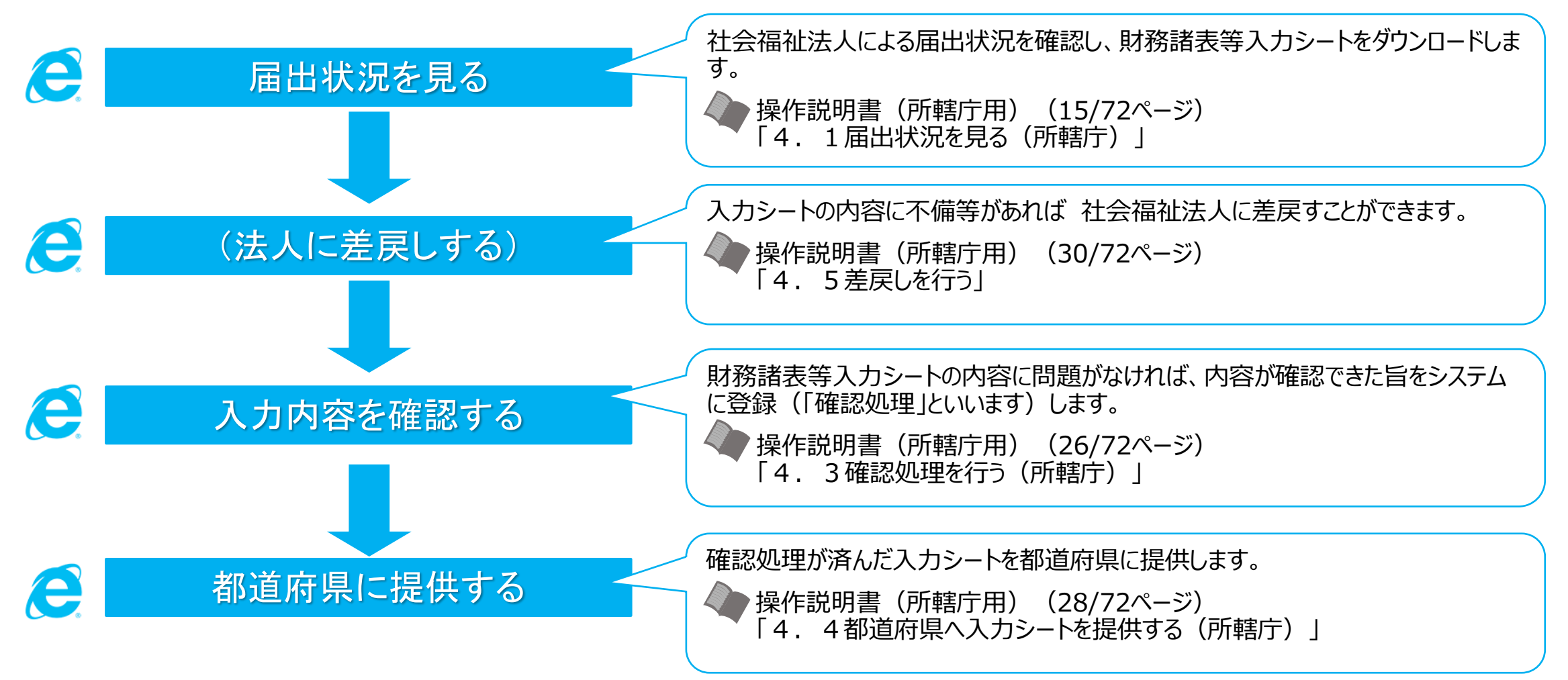

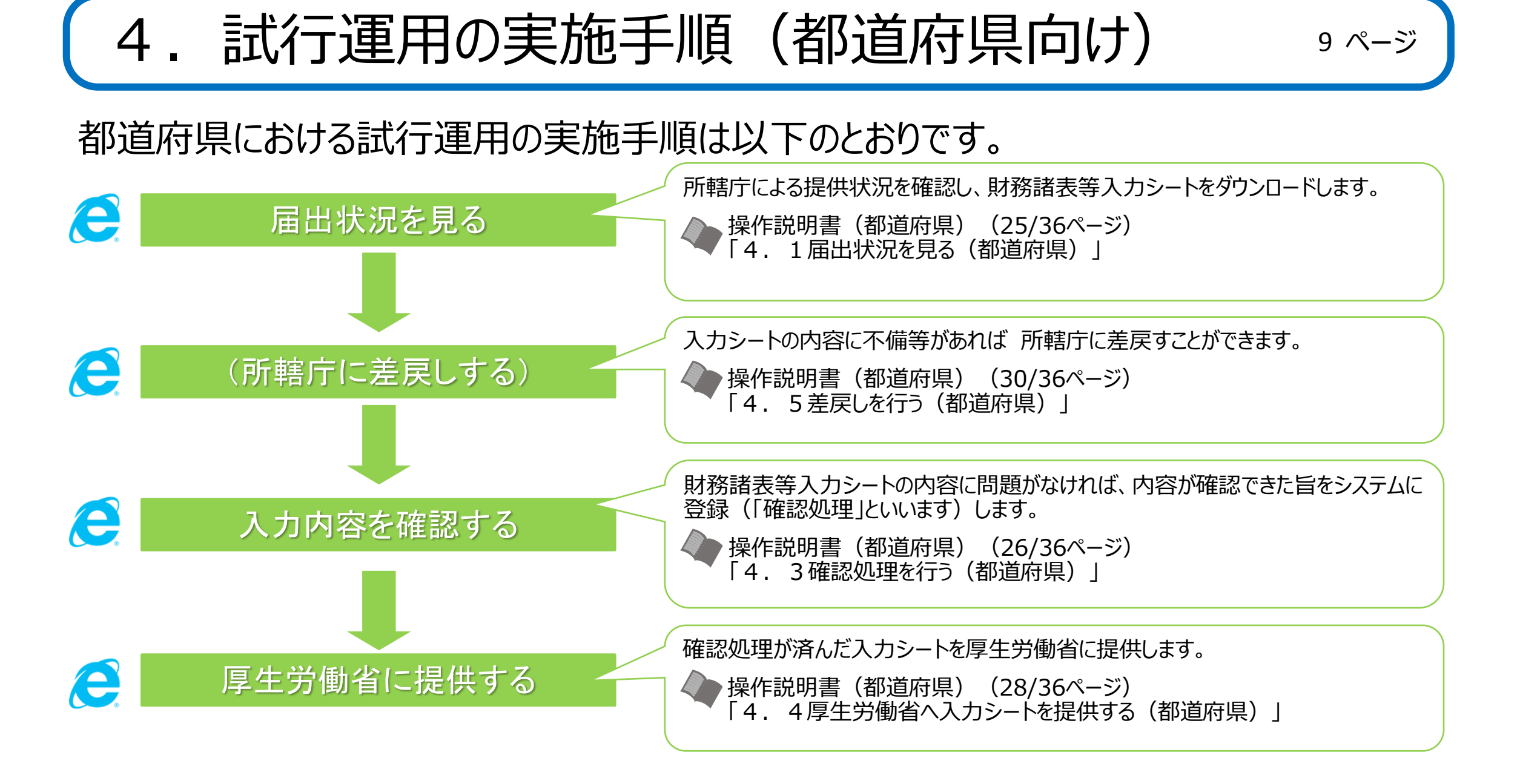

10 ページ

社会福祉法人が利用する財務諸表等入力シートについて、操作上、ご注意いただきたい 点を説明します。ご説明する内容は次の①から⑨のとおりです。

- ① チェックにおける「エラー」と「警告」について
- ② 整合性チェックについて
- ③ 平成28年度の現況報告書からの転記について
- ④ 社会福祉事業と一体的に実施されている公益事業に対する入力について
- ⑤「社会福祉法人会計基準の制定に伴う会計処理等に関する運用上の取扱いについて」 (平成28年3月31日厚生労働省厚生労働省雇用均等・児童家庭局長、社会援護局長、老健局長連名通知。以下「新基準通知」という。)別紙3(⑪)及び (⑪)(※)を作成しない拠点に対する計算書類の入力について
- (※) 試行運用にあたっては平成27年度決算の内容を記載いただくことから、「社会福祉法人会計基準の制定について」(平成23年7月27日付通知。以下「旧基準通知」という。)別紙3及び別紙4を指す。

11 ページ

- ⑥ 事業活動計算書の特別増減の部と繰越活動増減差額の部の入力について
- ⑦ 旧基準通知第1号の1様式の「予算」、第2号の1様式の「前年度決算」、第3号の1様式の「当年度末」、「前年度末」の額について
- ⑧ 社会福祉充実残額算定シート及び社会福祉充実計画の扱いについて
- ⑨ 届出処理にかかる時間について

12 ページ

#### ① チェックにおける「エラー」と「警告」について

財務諸表等入力シートの操作上必須となっている様々なチェック(後述の「整合性チェック」を含みます。)では、その 結果によって本シートのトップページに「エラー」または「警告」が表示されます。表示されるコード(青文字部分)の末 尾が「W」の場合は警告です。また、「E」の場合はエラーとなります。「エラー」がある場合、本シートを所轄庁に届け出 ることはできませんが、「警告」については届け出ることができます。

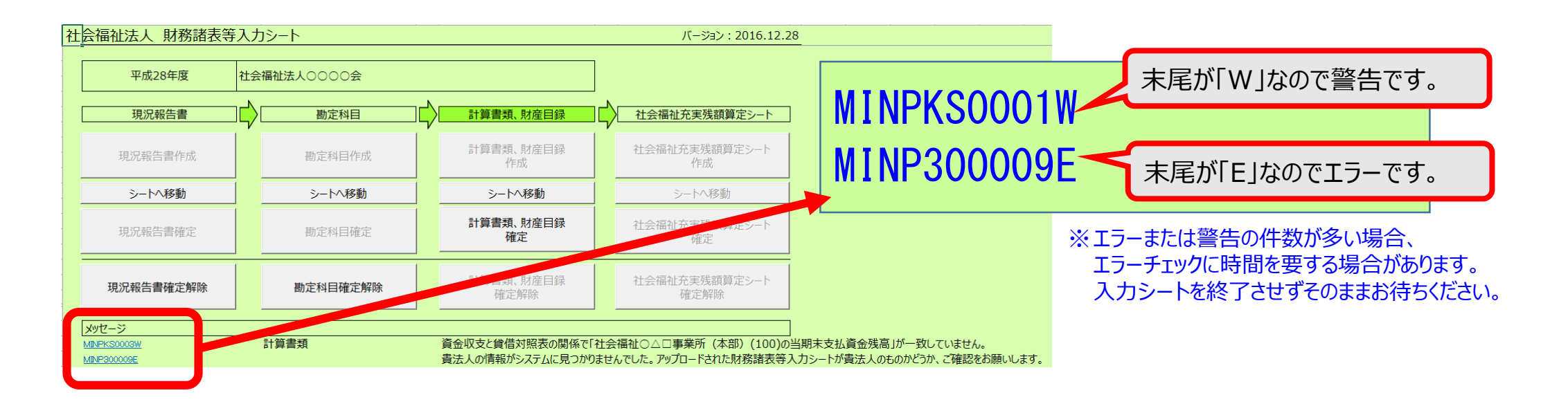

② 整合性チェックについて
 財務諸表等入力シートでは計算書類同士の整合性チェック、
 貸借対照表と財産目録との整合性チェックが必須となっています。これらのチェックの内容について次ページに示します。

 ※整合性チェックは計算書類が「入力完了」になって いなくても、「一時保存」されていれば実施可能です。
 ※整合性チェックで不整合が検出された場合、「エラー」では なく「警告」の扱いとなりますので、そのまま所轄庁に届け出 ることが可能となっています。

また、計算書類同士の整合性を拠点ごとに確認することがで きる、「整合性チェック」シートを財務諸表等入力シートに新た に追加しています。「整合性チェック」シートの内容は右図のと おりです。

| 整合         | 性チェック                                                                                                    |         |             | 計算書類サマリシートに戻る       |  |  |  |
|------------|----------------------------------------------------------------------------------------------------|---------|-------------|---------------------|--|--|--|
|            | 拠点区分切り替え                                                                                                    | 社会福祉○△□ | 事業所(本部)     |                     |  |  |  |
| 拠点区<br>金額の | 拠点区分を選択しくにさい。比較対象の金額が反映されます。<br>金額の左右が一致していれば、整合性がとれていることになります。                                             |         |             |                     |  |  |  |
| 1. 資       | 金収支計算書と事業活動計算書                                                                                              |         | 不整合となった部分   | 分が黄色くなります           |  |  |  |
|            | 資金収支計算書                                                                                                    |         |             | 事業活動計算書             |  |  |  |
|            | 介護保険事業収入                                                                                                    | 18,550  | 18,600      | 介護保険事業収益            |  |  |  |
|            | 老人福祉事業収入                                                                                                    | 4,400   | 4,400       | 老人福祉事業収益            |  |  |  |
|            | 児童福祉事業収入                                                                                                    | 2,400   | 2,400       | 児童福祉事業収益            |  |  |  |
|            | 保育事業収入                                                                                                    | 6,400   | 6,400       | 保育事業収益              |  |  |  |
|            | 就労支援事業収入                                                                                                    | 400     | 400         | 就労支援事業収益            |  |  |  |
|            | 障害福祉サービス等事業収入                                                                                               | 8,400   | 8,400       | 障害福祉サービス等事業収益       |  |  |  |
|            | 生活保護事業収入                                                                                                    | 2,800   | 2,800       | 生活保護事業収益            |  |  |  |
|            | 医療事業収入                                                                                                    | 4,800   | 4,800       | 医療事業収益              |  |  |  |
| 2.事        | 業活動計算書と貸借対照表                                                                                                |         |             | 貸借対昭夷               |  |  |  |
|            | 当期活動増減差額                                                                                                    | 16,300  | 16,300      | (うち当期活動増減差額)        |  |  |  |
|            | 次期繰越活動増減差額                                                                                                  | 69,900  | 69,900      | 次期繰越活動増減差額          |  |  |  |
| 3. 資       | 金収支計算書と貸借対照表                                                                                                |         |             |                     |  |  |  |
|            | 資金収支計算書                                                                                                    |         |             |                     |  |  |  |
|            | 当期末支払資金残高                                                                                                   | 59,950  | 60,000<br>0 | 支払資金の額<br>支払資金の額の調整 |  |  |  |
|            | 資金収支計算書の「当期末支払資金残高」が貸借対照表の「支払資金の額」、<br>「支払資金の額の調整」のどちらとも一致しない場合、不整合となります。<br>※いずれか一方が一致していれば整合チェックはOKとなります。 |         |             |                     |  |  |  |

13 ページ

14 ページ

#### 計算書類同士の整合性チェック、貸借対照表と財産目録との整合性チェックの内容は以下のとおりです。

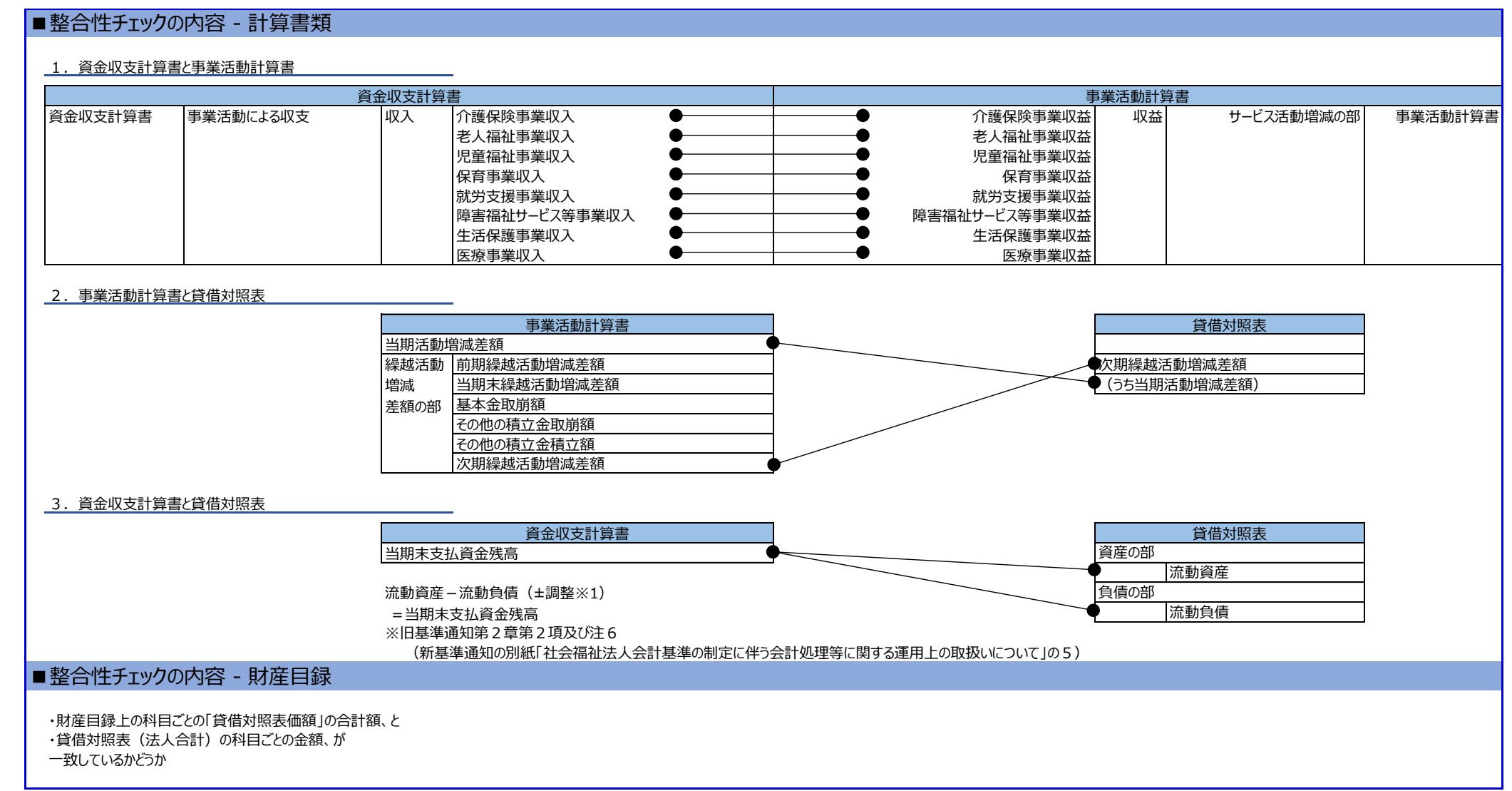

5. 財務諸表等入力シートに関するご連絡

資金収支計算書と貸借対照表の整合性チェックの詳細及び一致しない場合の調整方法について説明します。

#### ■貸借対照表(表の右下隅部分)

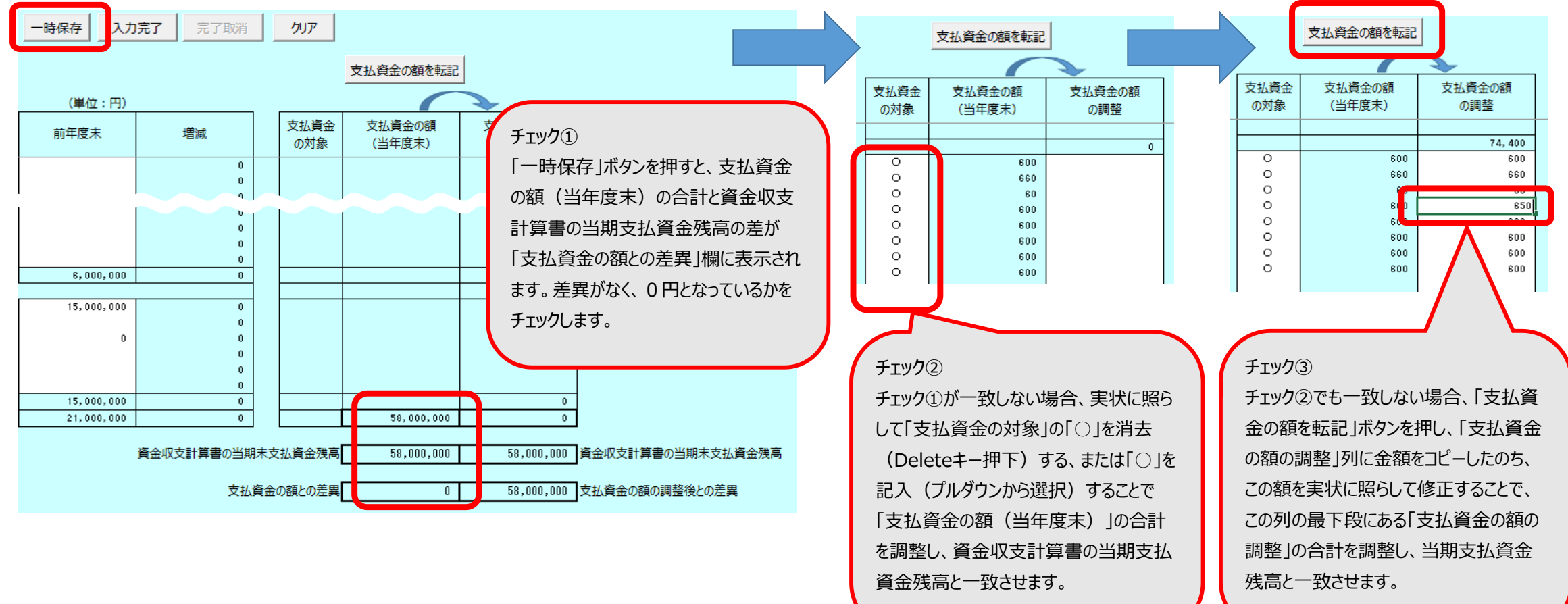

16 ページ

③ 平成28年度の現況報告書からの転記について

試行運用でご利用いただく財務諸表等入力シートには、平成28年度の現況報告書からいくつかの項目を転記する 機能があり、財務諸表等入力シートの「現況報告書」シート上部に本機能を使用するためのボタン(下図)が追加 されています。

|                                             |         | 現況報     | 告書様式(平成28年 | 4月1日現在)       |                |  |
|---------------------------------------------|---------|---------|------------|---------------|----------------|--|
| - トップページに戻る                                 | 次のセクション | 前のセクション | チェック       | 平成28年度現況報告書転記 | 郵便番号で住所入力 入力候補 |  |
| 1. 法人基本情報                                   |         |         |            |               |                |  |
| 具体的な操作方法については別添資料「操作手順書 現況報告書転記機能」をご参照ください。 |         |         |            |               |                |  |

17 ページ

④ 社会福祉事業と一体的に実施されている公益事業に対する入力について 実際の決算においては、社会福祉事業と一体的に実施されている公益事業に関しては、社会福祉事業の拠点の サービス区分として含めることができます。この場合、財務諸表等入力シートへの入力においては、「現況報告書」シー トにおいて、公益事業のサービス区分は用いず、社会福祉事業のみを実施している拠点として入力してください。 この操作により、当該拠点の計算書類上の額は全て社会福祉事業に計上されるようになります。

■現況報告書セクション11

| 11. 前会                       | 計年度にお  | ける事業等の概   | 要 - (1)社会福祉事業                                   | 業の実施状況                                          |                       |                    |                       |                         |              |              |  |
|------------------------------|--------|-----------|-------------------------------------------------|-------------------------------------------------|-----------------------|--------------------|-----------------------|-------------------------|--------------|--------------|--|
|                              |        | ②事業所の名称   |                                                 |                                                 |                       | の声業所の土             | ◎毒業所の建                | ⑥事業所単位での事業開始            | ⑦事業所単位       | ⑧年間(4月~3月)   |  |
|                              |        | ③事業所の所在地  |                                                 | (                                               | 社会福祉事業と一              | ・体に実施す             | きれている                 | 年月日<br>                 | での定員         | 利用者延べ総数      |  |
| ①-1事業類                       | ①-2拠点区 | ③社会福祉施設等の | )建設等の状況(当該拠点区分(                                 | こおける主たる事業(前年度                                   | 公米車業があり ご             | 11台において            | - <del>11</del>       |                         |              |              |  |
| 型⊐−ド分類                       | 分コード分類 | ア 建設費     | (ア)建設年月日                                        | (イ) 自己資金額                                       | 福祉事業の拠点と              | して計上し              | ている場                  | (オ) 建設費合計額              | ゥ 延べほ        | ウ 延べ床面積      |  |
|                              |        | イ 大規模修繕   | <ul> <li>(ア) – 1修繕年月日</li> <li>(1回目)</li> </ul> | <ul> <li>(ア) – 2修繕年月日</li> <li>(2回目)</li> </ul> | も社会福祥                 | 祉事業の               | (ア) – 5修繕年月日<br>(5回目) | (1)修                    | <b>繕費合計額</b> |              |  |
| 11.前会計年度における事業等の概要 - (2)公益事業 |        |           |                                                 |                                                 |                       |                    |                       |                         |              |              |  |
|                              |        | ②事業所の名称   |                                                 |                                                 |                       | ④事業所の土             | ⑤事業所の建                | ⑥事業所単位での事業開始            | ②事業所単位       | ⑧年間(4月~3月)   |  |
|                              |        | ③事業所の所在地  |                                                 |                                                 |                       | 地の保有状況             | 物の保有状況                | 年月日                     | での定員         | 利用者延べ総数      |  |
| ①-1事業類                       | ①-2拠点区 | ⑨社会福祉施設等の | 建設等の状況(当該拠点区分に                                  | おける主たる事業(前年度の年間                                 | 肌収益が最も多い事業)に言         | †上)                |                       |                         |              |              |  |
| 型コード分類 分コード分類                |        | ア 建設費     | (ア)建設年月日                                        | (イ)自己資金額                                        | (ウ)補助金額               | (工) 借入金額           |                       | (オ) 建設費合計額              | ウ 延べ床        | 面積           |  |
|                              |        | イ 大規模修繕   | <ul><li>(ア) – 1修繕年月日</li><li>(1回目)</li></ul>    | (ア) – 2修繕年月日<br>(2回目)                           | (ア) – 3修繕年月日<br>(3回目) | (ア) - 4修緯<br>(4回目) | 年月日                   | (ア) – 5修繕年月日<br>( 5 回目) | (1) 修        | <b>著費合計額</b> |  |

18 ページ

⑤ 旧基準通知の別紙3、別紙4を作成しない拠点に対する計算書類の入力について 財務諸表等入力シートの計算書類入力では、「資金」シート、「事業」シートを用いて、拠点ごと、サービス区分ごとの 資金収支計算書、事業活動計算書を入力しますが、決算において、旧基準通知の別紙3、別紙4を作成していな い拠点がある場合、当該拠点におけるサービス区分ごとの明細が把握されていないため、入力することができません。 このため、暫定措置となりますが、試行運用では次のとおりご対応いただくようお願いいたします。 なお、本番運用では、新基準通知の第1号第4様式、第2号第4様式に直接入力できる仕様とするなど、改善に ついて調整中です。

【暫定措置】

旧基準通知の第1号の4様式の「決算」の額、第2号の4様式の「当年度決算」の額を、当該拠点におけるサービ ス区分のうち法人において任意に選択したサービス区分の額と捉え、入力シート上の該当するサービス区分の額として 入力してください。

※次ページに例を示します。

5. 財務諸表等入力シートに関するご連絡

旧基準通知の別紙3を作成しない拠点の場合、旧基準通知の第1号の4様式の「決算(B)」の額を、入力シートの「資金」シートの当該拠点のサービス区分のうち、法人において任意に選択したサービス区分の列に、また、「予算(A)」の額を「予算」の列に 各々転記します。転記したサービス区分以外のサービス区分には何も入れず、すべて0円のままとします。

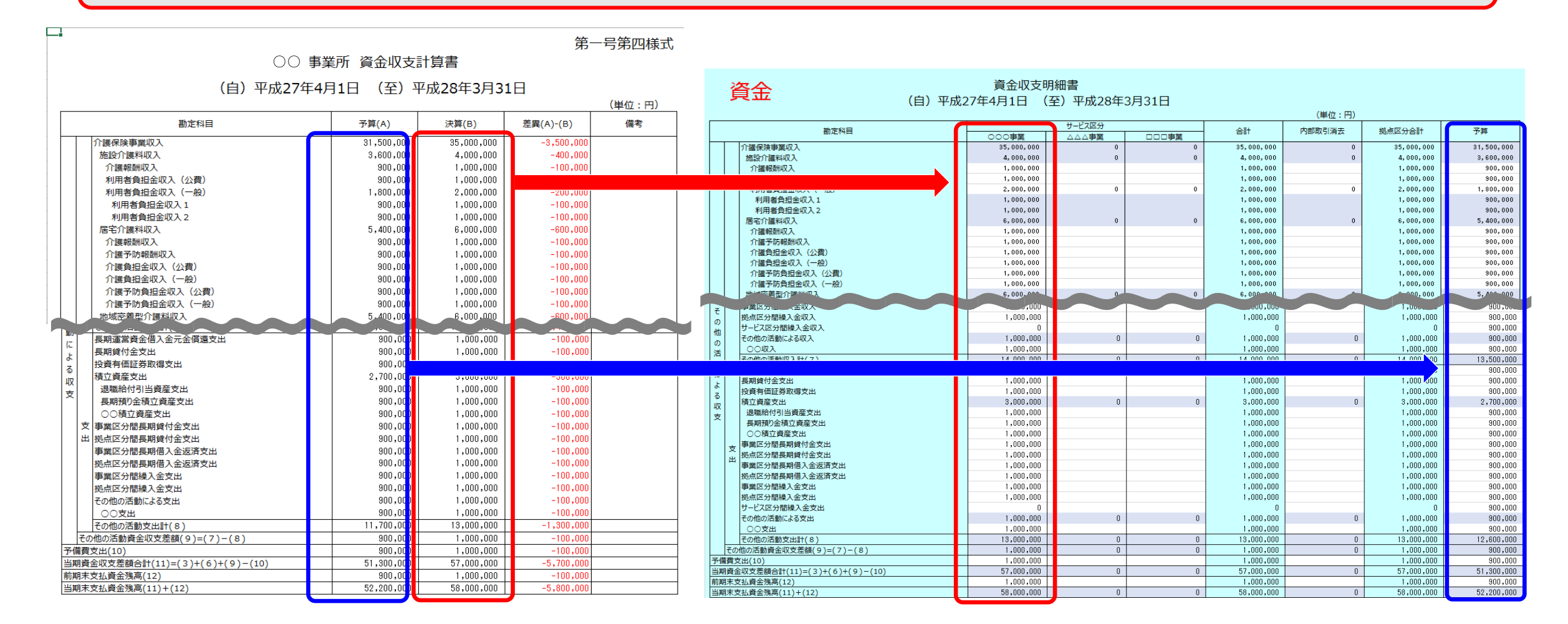

財務諸表等入力シートに関するご連絡 5

20 ページ

旧基準通知の別紙4を作成しない拠点の場合、旧基準通知の第2号の4様式の「当年度決算(A)」の額を、入力シートの「事業」シートのうち、法人において任意に選択したサービス区分の列に、また、「前年度決算(B)」の額を「前年度決算」の列に各々転記します。転記したサービス区分以外のサービス区分には何も入れず、すべて0円のままとします。

|     | 第二号第四模式                                                                                                    |                  |                        |           |     |                                                     |            |               |       |                        |        |            |              |
|-----|----------------------------------------------------------------------------------------------------|------------------|------------------------|-----------|-----|-----------------------------------------------------|------------|---------------|-------|------------------------|--------|------------|--------------|
|     |                                                                                                    |                  |                        |           |     |                                                     | 事業         | <b>Ě活動明細書</b> |       |                        |        |            |              |
|     | (自)平成27年4月1日                                                                                                    | (至) 平成28:        | 年3月31日                 | ()+(/*    |     | 事業 (自) 平成27年4月1日 (至) 平成28年3月31日                     |            |               |       |                        |        |            |              |
|     | 野舎が日                                                                                                    | W/GE/BE/T/BE/(A) | 業研究(1)                 |           |     |                                                     |            | サービス区分        |       |                        |        | (単位:円)     |              |
|     | 制定村日                                                                                                    | 35,000,000       | 前牛皮大弁(B)<br>31 500 000 | 3 500 000 |     | 御定村日                                                | 000##      |               | 000#X | 2887                   | 内部取引消去 | 現点区分合計     | 別牛度決算        |
|     | 施設介護料収益                                                                                                    | 4,000,000        | 3,600,000              | 400,000   |     | 加強快速率和反应<br>施設介護料収益                                 | 4,000,000  | 0             | 0     | 4,000,000              | 0      | 4,000,00   | 3, 600, 000  |
|     | 介護報酬収益                                                                                                    | 1,000,000        | 900,000                | 100,000   |     | 介護報酬収益<br>利用素色明金収益(公費)                              | 1,000,000  |               |       | 1,000,000              |        | 1,000,00   | 900,000      |
|     | 利用者負担金収益(公費)                                                                                                    | 1,000,000        | 900,000                | 100,000   |     | 利用者負担金収益(一般)                                        | 2,000,000  |               |       | 2,000,000              |        | 2,000,00   | 1,800,000    |
|     | 居宅介護科収益                                                                                                    | 6,000,000        | 5,400,000              | 600,000   |     | 居宅介護料収益<br>介護報酬収益                                   | 6,000,000  | 0             | 0     | 6,000,000<br>1,000,000 | 0      | 6,000,00   | 5,400,000    |
|     | 介護報酬収益                                                                                                    | 1,000,000        | 900,000                | 100,000   |     | 介護予防報酬収益                                            | 1,000,000  |               |       | 1,000,000              |        | 1,000,00   | 900,000      |
|     | 介護予防報酬収益                                                                                                    | 1,000,000        | 000 000 1              | 100 000   |     |                                                     | 1,000,000  |               |       | 1,000,000              |        | 1,000,00   | 900,000      |
|     | () 護員垣並収益 (公員) () 護負担金収益 (一般)                                                                                                    | 1,000,000        | 900,000                | 100,000   |     | 介護予防負担金収益(公費)                                       | 1,000,000  |               |       | 1,000,000              |        | 1,000,00   | 900,000      |
|     | 介護予防負担金収益(公費)                                                                                                    | 1,000,000        | 900,000                | 100,000   |     | 77歳760月四玉秋田(一般)<br>地址広告型介援3502荘                     | 6,000,000  |               |       | 6,000-000              |        | - 000,00   | 5,400-000    |
|     | 介護予防負担金収益(一般)                                                                                                    | 1,000,000        | 900,000                | 100,000   | 18  | 新haver#第(7)=(J)+(6)                                 | 52,000,000 | 0             |       | 02,000,000             | 0      | 52,000,00  | we, 800, 000 |
|     | Phillippin Cale and a cale and a cale and a |                  |                        |           |     | 施設整備等補助金収益                                          | 2,000,000  | 0             | 0     | 2,000,000              | 0      | 2,000,00   | 1,800,000    |
|     | 程常增減差額(7)=(3)+(6)                                                                                                    | 52,000,000       | 46,800,000             | 5,200,000 |     | 設備資金借入金元金償還補助金収益                                    | 1,000,000  |               |       | 1,000,000              |        | 1,000,00   | 900,000      |
|     | 施設整備等備助金収益                                                                                                    | 2,000,000        | 900,000                | 200,000   |     | 施設整備等寄附金収益                                          | 2,000,000  | 0             | 0     | 2,000,000              | 0      | 2,000,00   | 1,800,000    |
|     | 設備資金借入金元金價還補助金収益                                                                                                    | 1,000,000        | 900,000                | 100,000   |     | 設備資金借入金元金償還寄附金収益                                    | 1,000,000  |               |       | 1,000,000              |        | 1,000,00   | 900,000      |
|     | 施設整備等寄附金収益                                                                                                    | 2,000,000        | 1,800,000              | 200,000   |     | 具期運営資金信入金元金償還寄附金収益<br>回1998年年時間                     | 1,000,000  | 0             | 0     | 1,000,000              | 0      | 1,000,00   | 900,000      |
|     | 施設整備等寄附金収益                                                                                                    | 1,000,000        | 900,000                | 100,000   |     | <ul> <li>○○受贈額</li> </ul>                           | 1,000,000  | •             | Ť     | 1,000,000              | ÷      | 1,000,00   | 900,000      |
|     | 設備資金信人金元金領運寄府金収益<br>長期運営資産借入金元全借還寄設全収益                                                                                                    | 1,000,000        | 900,000                | 100,000   |     | 収 固定資産売却益                                           | 3,000,000  | 0             | 0     | 3,000,000              | 0      | 3,000,00   | 2,700,000    |
|     | 固定資産受増額                                                                                                    | 1,000,000        | 900,000                | 100,000   |     | 器具及び備品売却益                                           | 1,000,000  |               |       | 1,000,000              |        | 1, (20, 00 | 900,000      |
|     | ○○受贈額                                                                                                    | 1,000,000        | 900,000                |           |     |                                                     |            |               |       |                        |        | 00         | 900,000      |
|     | 収 回正資産元却会                                                                                                    | 1,000,000        | 2,700,000              | 100,000   |     | 拠点区分閣構入金収益                                          | 1,000,000  |               |       | 1,000,000              |        | 1,000,00   | 900,000      |
|     | 器具及び備品売却益                                                                                                    | 1,000,000        | 900,000                | 100,000   | 4   | 事業区分間固定費産移管収益<br>拠点区分間固定資産移管収益                      | 1,000,000  |               |       | 1,000,000              |        | 1,000,00   | 900,000      |
|     | ○○売却益                                                                                                    | 1,000,000        | 900,000                | 100,000   | 2   | その他の特別収益                                            | 1,000,000  | 0             | 0     | 1,000,000              | 0      | 1,000,00   | 900,000      |
|     | 事業区分間繰入金収益                                                                                                    | 1,000,000        | 900,000                | 100,000   | N.  | <ul> <li></li></ul>                                 | 1,000,000  | 0             | 0     | 1,000,000              | 0      | 1,000,00   | 900,000      |
|     | 如果区分間固定資産移管収益                                                                                                    | 1,000,000        | 900,000                | 100,000   |     | 8 基本金組入額                                            | 1,000,000  |               |       | 1,000,000              |        | 1,000,00   | 900,000      |
|     | 時<br>別 拠点区分間固定資産移管収益                                                                                                    | 1,000,000        | 900,000                | 100,000   |     | 首座評価預<br>固定資産売却損・処分損                                | 4,000,000  | 0             | 0     | 4,000,000              | 0      | 4,000,00   | 3,600,000    |
|     | 老の他の特別収益                                                                                                    | 1,000,000        | 900,000                | 100,000   |     | 建物売却損・処分損                                           | 1,000,000  |               |       | 1,000,000              |        | 1,000,00   | 900,000      |
|     | 減 (約4X不能り)自玉戻入金<br>特別収益計(8)                                                                                                    | 14,000,000       | 12,600,000             | 1,400,000 |     | 単純定版英ジ2000(2011)(<br>器具及び備品売卸損・処分損                  | 1,000,000  |               |       | 1,000,000              |        | 1,000,00   | 300,000      |
|     | の<br>                                                                                                    | 1,000,000        | 900,000                | 100,000   |     | その他の固定資産売却損・処分損 費 国際運動金属体別構立金取協会(除利益)               | 1,000,000  |               |       | 1,000,000              |        | 1,000,00   | 900,000      |
|     |                                                                                                    | 1,000,000        | 900,000                | 100,000   |     | 用国用補助金等特別模立金模立額                                     | 1,000,000  |               |       | 1,000,000              |        | 1,000,00   | 900,000      |
|     | 固正質座元却損,処分損<br>建物売却措,処分損                                                                                                    | 4,000,000        | 3,800,000              | 100,000   |     | 災害損失<br>歯軍区分開導入余費用                                  | 1,000,000  |               |       | 1,000,000              |        | 1,000,00   | 900,000      |
|     | 車輛運搬具売却損·処分損                                                                                                    | 1,000,000        | 900,000                | 100,000   |     | 拠点区分閣線入金費用                                          | 1,000,000  |               |       | 1,000,000              |        | 1,000,00   | 900,000      |
|     | 器具及び備品売却損・処分損                                                                                                    | 1,000,000        | 900,000                | 100,000   |     | 事業区分間固定資産移管費用<br>拠点区分間固定資産移管費用                      | 1,000,000  |               |       | 1,000,000              |        | 1,000,00   | 900,000      |
|     | その他の固定資産売却損・処分損                                                                                                    | 1,000,000        | 900,000                | 100,000   | 1   | その他の特別損失                                            | 1,000,000  |               |       | 1,000,000              |        | 1,000,00   | 900,000      |
|     | 用国庫補助金等特別積立金積立額                                                                                                    | 1,000,000        | 900,000                | 100,000   |     | H772194LFBaT (9)<br> 特別増減差額(10)=(8)-(9)             | 14,000,000 | 0             | 0     | 14,000,000             | 0      | 14,000,00  | 12,600,000   |
|     | 災害損失                                                                                                    | 1,000,000        | 900,000                | 100,000   | 8   | 約前当期活動増減差額(11)=(7)+(10)                             | 52,000,000 | 0             | 0     | 52,000,000             | 0      | 52,000,00  | 46,800,000   |
|     | 事業区分間繰入金費用 ## 472 481 483 4 4 4 4 4 4 4 4 4 4 4 4 4 4 4 4 4 4                                                                                                    | 1,000,000        | 900,000                | 100,000   | 110 | 大秋·王氏紀20年編8(12)<br>5人税等調整額(13)                      | 1,000,000  |               |       | 1,000,000              |        | 1,000,00   | 300,000      |
|     | 10日本の一部では「「「「「「「」」」」。                                                                                                    | 1,000,000        | 900,000                | 100,000   | 1   | (期活動増減建設(14)=(11)-(12)-(13)<br>前用品板(活動)(約)(第22(15)) | 50,000,000 | 0             | 0     | 50,000,000             | 0      | 50,000,00  | 45,000,000   |
|     | 拠点区分間固定資産移管費用                                                                                                    | 1,000,000        | 900,000                | 100,000   | 1   | 当期末根越活動増減差額(16)=(14)+(15)                           | 51,000,000 | 0             | 0     | 51,000,000             | 0      | 51,000,00  | 45, 900, 000 |
|     | その他の特別損失                                                                                                    | 1,000,000        | 900,000                | 100,000   | 3   |                                                     | 1,000,000  | 0             | 0     | 1,000,000              | 0      | 1,000,00   | 900,000      |
|     | 特別境用計(9)<br>特別境域差額(10)=(8)-(9)                                                                                                    | 14,000,000       | 12,800,000             | 1,400,000 |     | <ul> <li>○○積立金取崩額</li> </ul>                        | 1,000,000  |               |       | 1,000,000              |        | 1,000,00   | 900,000      |
|     | 税引前当期活動増減差額(11)=(7)+(10)                                                                                                    | 52,000,000       | 46,800,000             | 5,200,000 |     | その他の積立金積立額(19)                                      | 1,000,000  | 0             | 0     | 1,000,000              | 0      | 1,000,00   | 900,000      |
| - [ | 法人税、住民税及び事業税(12)                                                                                                    | 1,000,000        | 900,000                | 100,000   |     | の 次期機械活動増減差額(20)=(16)+(17)+(18)-(19)                | 52,000,000 | 0             | 0     | 52,000,000             | 0      | 52,000,00  | 46,800,000   |
|     | 広人祝寺詞翌額(13)<br>当期活動増減差額(14)=(11)-(12)-(13)                                                                                                    | 1,000,000        | 900,000                | 100,000   |     |                                                     |            |               |       |                        |        |            |              |
|     | · 前期操起活動増減差額(15)                                                                                                    | 1,000,000        | 900,000                | 100,000   |     |                                                     |            |               |       |                        |        |            |              |
|     | ≝<br>当期末繰越活動増減差額(16)=(14)+(15)<br>★                                                                                                    | 51,000,000       | 45,900,000             | 5,100,000 |     |                                                     |            |               |       |                        |        |            |              |
|     |                                                                                                    | 1,000,000        | 900,000                | 100,000   |     |                                                     |            |               |       |                        |        |            |              |
|     | ■ CONBORALE TOBBE(18) ○ ○積立金取崩額                                                                                                    | 1,000,000        | 900,000                | 100,000   |     |                                                     |            |               |       |                        |        |            |              |
|     | 意<br>その他の積立金積立額(19)                                                                                                    | 1,000,000        | 900,000                | 100,000   |     |                                                     |            |               |       |                        |        |            |              |
|     | の<br>〇〇積立金積立額                                                                                                    | 1,000,000        | 900,000                | 100,000   |     |                                                     |            |               |       |                        |        |            |              |
| Į.  | ☞   八朝標越活動増減差額(20)=(16)+(17)+(18)-(19)                                                                                                    | 52,000,000       | 46,800,000             | 5,200,000 |     |                                                     |            |               |       |                        |        |            |              |

21 ページ

⑥ 事業活動計算書の特別増減の部と繰越活動増減差額の部の入力について 財務諸表等入力シートの「事業」シートでは、拠点ごと、サービス区分ごとに特別増減の部と繰越活動増減差額の部 の金額を入力することとなっていますが、決算で作成する旧基準通知の別紙4(事業活動明細書)にはこれらの記 載がありません。暫定措置となりますが、試行運用では次のとおりご対応いただくようお願いいたします。 なお、本番運用では新基準通知の第2号第4様式に直接入力できる仕様とするなど、改善について調整中です。

【暫定措置】

旧基準通知の第2号の4様式には特別増減の部と繰越活動増減差額の部の記載があることから、第2号4様式 の特別増減の部と繰越活動増減差額の部を、当該拠点におけるサービス区分のうち、法人が任意で選択したサービ ス区分の額と捉え、入力シート上の該当するサービス区分の額に入力してください。 ※次ページに例を示します。

財務諸表等入力シートに関するご連絡 5

第二号第四様式

○○事業所 事業活動計算書

22 ページ

旧基準通知第2号の4様式の「当年度決算(A)」の「特別増減の部」と「繰越活動増減差額の部」の額を、入力シートの「事業」 シートのうち、当該拠点におけるサービス区分のうち、法人が任意に選択したサービス区分の列に、また、前年度決算(B)の額を「前 年度決算」の列に、各々転記します。転記したサービス区分以外のサービス区分には何も入れず、すべて0円のままとします。

|     | (自)平成27年4月1日                       | (至)平成28年   | 年3月31日          | (単位:円)    |   |          | 事業                                                                  | 事<br>目)平成27年4月 | 業活動明細書<br>1日 (至)平度 | 成28年3月31E  | Э           |        | (14(4-, 17))     |            |
|-----|------------------------------------|------------|-----------------|-----------|---|----------|---------------------------------------------------------------------|----------------|--------------------|------------|-------------|--------|------------------|------------|
| Γ   | 勘定科目                               | 当年度決算(A)   | 前年度決算(B)        | 増减(A)-(B) |   |          | 勘定科目                                                                | 000##          | サービス区分             | 000        | 合計          | 内部取引消去 | (単位:円)<br>拠点区分合計 | 前年度決算      |
| 152 | - (学習 ナポ(7) - (3) + (5)            | 5%-110.000 | Altrauff dinard | 5.000.000 |   | 1200     |                                                                     | 0000           |                    |            |             |        | 1112             | 900        |
| 4±  | 施設整備等補助全収益                         | 2,000,000  | 1,800,000       | 200,000   |   | 福市       | 施設整備等補助金収益                                                          | 2,000,000      | 52,0000            | 02,000,    | 2,000,000   | 0      | 2,000,000        | 1,800,000  |
|     | 施設整備等補助全収益                         | 1,000,000  | 900.000         | 100.000   |   |          | 施設整備等補助金収益                                                          | 1,000,000      |                    |            | 1,000,000   |        | 1,000,000        | 900,000    |
|     | 96 備資全借入全元全借還補助全収益                 | 1,000,000  | 900.000         | 100,000   |   |          | 設備資金借入金元金償還補助金収益                                                    | 1,000,000      |                    |            | 1,000,000   |        | 1,000,000        | 900,000    |
|     | 旅沿整備等实际全坝达                         | 2,000,000  | 1.800.000       | 200.000   |   |          | 施設登備寺奇府笠収金<br>毎兆救康等実际会同共                                            | 2,000,000      | U                  | U          | 2,000,000   | U      | 2,000,000        | 1,800,000  |
|     | 施設整備等家时全収益                         | 1,000,000  | 900.000         | 100.000   |   |          | 設備資金借入金元金償還寄附金収益                                                    | 1,000,000      |                    |            | 1,000,000   |        | 1,000,000        | 900,000    |
|     | 設備資金借入全元全層濃実時全向益                   | 1,000,000  | 900.000         | 100,000   |   |          | 長期運営資金借入金元金償還寄附金収益                                                  | 1,000,000      |                    |            | 1,000,000   |        | 1,000,000        | 900,000    |
|     | 長端実金市大金が金属283万金大金                  | 1.000.000  |                 |           |   |          | Later Transformed and Transformed                                   | 1,000,000      | 0                  | 0          | 1,000,000   | 0      | 1,000,000        | 900,000    |
|     | 因完备產受膳麵                            | 1,000,000  | 900.000         | 100.000   | - | 1 1      | 収 同定済産売却益                                                           | 3,000,000      | 0                  | 0          | 3,000,000   | 0      | 3,000,000        | 2,700,000  |
|     |                                    | 1,000,000  | 900,000         | 100,000   |   |          | 益 車輌運搬具売却益                                                          | 1,000,000      | v                  | Ť          | 1,000,000   | v      | 1,000,000        | 900,000    |
|     | 10 国大海府吉却光                         | 9,000,000  | 2 700 000       | 300,000   |   |          | 器具及び備品売却益                                                           | 1,000,000      |                    |            | 1,000,000   |        | 1,000,000        | 900,000    |
|     | 1、回足負産ルが並<br>本舗滞設目売却が              | 1,000,000  | 900.000         | 100,000   |   |          | 00売却益                                                               | 1,000,000      |                    |            | 1,000,000   |        | 1,000,000        | 900,000    |
|     | 型 半利温成高元DP型<br>翌日乃代借口主切关           | 1,000,000  | 900,000         | 100,000   |   |          | 伊美区分間線入釜収益<br>加占区公開線3 全収式                                           | 1,000,000      |                    |            | 1,000,000   |        | 1,000,000        | 900,000    |
|     |                                    | 1,000,000  | 900,000         | 100,000   |   | **       | 1925年193日1月1日1月1日1月1日1日1日1日1日1日1日1日1日1日1日1日1日1日                     | 1,000,000      |                    |            | 1,000,000   |        | 1,000,000        | 900,000    |
|     |                                    | 1,000,000  | 000,000         | 100,000   |   | 뭰        | 拠点区分間固定資産移管収益                                                       | 1,000,000      |                    |            | 1,000,000   |        | 1,000,000        | 900,000    |
|     | 尹美达方间探入玉秋金                         | 1,000,000  | 300,000         | 100,000   |   | 増        | その他の特別収益                                                            | 1,000,000      | 0                  | 0          | 1,000,000   | 0      | 1,000,000        | 900,000    |
|     | 视点区分間線入金収益                         | 1,000,000  | 900,000         | 100,000   |   | 滅        | 徴収不能引当金戻入益                                                          | 1,000,000      |                    | 0          | 1,000,000   | 0      | 1,000,000        | 900,000    |
| 頼   | ●業区分間固定資産移官収益                      | 1,000,000  | 900,000         | 100,000   |   | Ø        | 特別収益計(8)<br>基本全組入額                                                  | 1,000,000      | 0                  | 0          | 1,000,000   | U      | 1,000,000        | 12,800,000 |
| 8   | 视点区分間固正實産移官収益                      | 1,000,000  | 900,000         | 100,000   |   | 部        | 資産評価損                                                               | 1,000,000      |                    |            | 1,000,000   |        | 1,000,000        | 900,000    |
| 埠   | その他の特別収益                           | 1,000,000  | 900,000         | 100,000   |   |          | 固定資産売却損·処分損                                                         | 4,000,000      | 0                  | 0          | 4,000,000   | 0      | 4,000,000        | 3,600,000  |
| 濵   | 微収不能引当金戻入益                         | 1,000,000  | 900,000         | 100,000   |   |          | 建物売却損・処分損                                                           | 1,000,000      |                    |            | 1,000,000   |        | 1,000,000        | 900,000    |
| σ   | 特別収益計(8)                           | 14,000,000 | 12,600,000      | 1,400,000 |   |          | 単制連級員元却現·処分現<br>器具及7/備品売却増·処分規                                      | 1,000,000      |                    |            | 1,000,000   |        | 1,000,000        | 900,000    |
| 音   | 3 基本金組人額                           | 1,000,000  | 900,000         |           |   |          |                                                                     |                |                    |            |             |        |                  | 900,000    |
|     | 資産評価損                              | 1,000,000  | 900,000         | 100,000   |   |          | 算<br> 国庫補助金等特別積立金取崩額(除刮等)                                           | 1,000,000      |                    |            | 1,000,000   |        | 1,000,1 0        | 900,000    |
|     | 固定資産売却損 処分損                        | 4,000,000  | 3,600,000       | 400,000   |   |          | 用 国庫補助金等特別積立金積立額                                                    | 1,000,000      |                    |            | 1,000,000   |        | 1,000,000        | 900,000    |
|     | 建物売却損·処分損                          | 1,000,000  | 900,000         | 100,000   |   |          | 災害損失<br>車業区公開編1 全費田                                                 | 1,000,000      |                    |            | 1,000,000   |        | 1,000,000        | 900,000    |
|     | 車輛運搬具売却損·処分損                       | 1,000,000  | 900,000         | 100,000   |   |          | 拠点区分間操入金費用                                                          | 1,000,000      |                    |            | 1,000,000   |        | 1,000,000        | 900,000    |
|     | 器具及び備品売却損・処分損                      | 1,000,000  | 900,000         | 100,000   |   |          | 事業区分間固定資産移管費用                                                       | 1,000,000      |                    |            | 1,000,000   |        | 1,000,000        | 900,000    |
|     | その他の固定資産売却損・処分損                    | 1,000,000  | 900,000         | 100,000   |   |          | 拠点区分間固定資産移管費用                                                       | 1,000,000      |                    |            | 1,000,000   |        | 1,000,000        | 900,000    |
|     | 費 国庫補助金等特別積立金取崩額(除却等)              | 1,000,000  | 900,000         | 100,000   |   |          | <ul> <li>その他の特別現実</li> <li>         ・         ・         ・</li></ul> | 14,000,000     | 0                  | 0          | 14,000,000  | 0      | 14,000,000       | 12,600,000 |
|     | 用 国庫補助金等特別積立金積立額                   | 1,000,000  | 900,000         | 100,000   |   |          | 特別増減差額(10)=(8)-(9)                                                  | 0              | 0                  | 0          | 0           | 0      | 0                | 0          |
|     | 災害損失                               | 1,000,000  | 900,000         | 100,000   |   | 税引       | 前当期活動増減差額(11)=(7)+(10)                                              | 52,000,000     | 52,000,000         | 52,000,000 | 156,000,000 | 0      | 156,000,000      | 46,800,000 |
|     | 事業区分間繰入金費用                         | 1,000,000  | 900,000         | 100,000   |   | <u> </u> | 税、住民税及び事業税(12)                                                      | 1,000,000      | 1,000,000          | 1,000,000  | 3,000,000   |        | 3,000,000        | 900,000    |
|     | 拠点区分間繰入金費用                         | 1,000,000  | 900,000         | 100,000   |   | 一番曲      | ·优夺明定钢(13)<br>活動機械善頗(14)=(11)-(12)-(13)                             | 50,000,000     | 50,000,000         | 50,000,000 | 150,000,000 | 0      | 150,000,000      | 45,000,000 |
|     | 事業区分間固定資産移管費用                      | 1,000,000  | 900,000         | 100,000   |   |          | 前期操越活動増減差額(15)                                                      | 1,000,000      | ,                  | ,          | 1,000,000   |        | 1,000,000        | 900,000    |
|     | 拠点区分間固定資産移管費用                      | 1,000,000  | 900,000         | 100,000   |   | 1        | 当期末編越活動増減差額(16)=(14)+(15)                                           | 51,000,000     | 50,000,000         | 50,000,000 | 151,000,000 | 0      | 151,000,000      | 45,900,000 |
|     | その他の特別損失                           | 1,000,000  | 900,000         | 100,000   |   | 20       | 基本金取崩額(17)                                                          | 1,000,000      |                    |            | 1,000,000   |        | 1,000,000        | 900,000    |
|     | 特別費用計 (9)                          | 14,000,000 | 12,600,000      | 1,400,000 |   | 붋        | この結立金取崩額(18)                                                        | 1,000,000      | 0                  | Ų          | 1,000,000   | 0      | 1,000,000        | 900,000    |
|     | 特別増減差額(10)=(8)-(9)                 | 0          | 0               | 0         |   |          | この指立並れ時間<br>その他の積立金積立額(19)                                          | 1,000,000      | 0                  | 0          | 1,000,000   | 0      | 1,000,000        | 900,000    |
| 税   | 引前当期活動増減差額(11)=(7)+(10)            | 52,000,000 | 46,800,000      | 5,200,000 |   | 0        | 00積立金積立額                                                            | 1,000,000      |                    |            | 1,000,000   |        | 1,000,000        | 900,000    |
| 法   | 人税、住民税及び事業税(12)                    | 1,000,000  | 900,000         | 100,000   |   | -        | 次期得越活動増減差額(20)=(16)+(17)+(18)-(19)                                  | 52,000,000     | 50,000,000         | 50,000,000 | 152,000,000 | 0      | 152,000,000      | 46,800,000 |
| 法   | 人税等調整額(13)                         | 1,000,000  | 900,000         | 100,000   |   |          |                                                                     |                |                    |            |             |        |                  |            |
| 当   | 期活動増減差額(14)=(11)-(12)-(13)         | 50,000,000 | 45,000,000      | 5,000,000 |   |          |                                                                     |                |                    |            |             |        |                  |            |
| 8   | 前期繰越活動増減差額(15)                     | 1,000,000  | 900,000         | 100,000   |   |          |                                                                     |                |                    |            |             |        |                  |            |
| 超   | 当期末繰越活動増減差額(16)=(14)+(15)          | 51,000,000 | 45,900,000      | 5,100,000 |   |          |                                                                     |                |                    |            |             |        |                  |            |
| 12  | 基本金取崩額(17)                         | 1,000,000  | 900,000         | 100,000   |   |          |                                                                     |                |                    |            |             |        |                  |            |
| 道   | その他の積立金取崩額(18)                     | 1,000,000  | 900,000         | 100,000   |   |          |                                                                     |                |                    |            |             |        |                  |            |
| 13  | · ○○積立金取崩額                         | 1,000,000  | 900,000         | 100,000   |   |          |                                                                     |                |                    |            |             |        |                  |            |
| 差   | その他の積立金積立額(19)                     | 1,000,000  | 900,000         | 100,000   |   |          |                                                                     |                |                    |            |             |        |                  |            |
| 1   | 00積立金積立額                           | 1,000,000  | 900,000         | 100,000   |   |          |                                                                     |                |                    |            |             |        |                  |            |
| 前   | 次期繰越活動増減差額(20)=(16)+(17)+(18)-(19) | 52,000,000 | 46,800,000      | 5,200,000 |   |          |                                                                     |                |                    |            |             |        |                  |            |

23 ページ

⑦ 旧基準通知第1号の1様式の「予算」、第2号の1様式の「前年度決算」、第3号の1様式の「当年度末」、 「前年度末」の額について

財務諸表等入力シートでは、入力された情報に基づき、本シートから計算書類を出力することができます。

|    | 計算書類サイリシート                                                                                             |           |           |         |  |  |  |  |
|----|----------------------------------------------------------------------------------------------------|-----------|-----------|---------|--|--|--|--|
| 【手 | 【手順2】内部取引消去の入力(拠点間、事業区分間)                                                                              |           |           |         |  |  |  |  |
|    | 資金収支計算書、事業活動計算書、貸借対照表の2様式、3様式の内部取引消去を入力します。                                                            |           |           |         |  |  |  |  |
|    |                                                                                                    |           | 「内部取引」シート |         |  |  |  |  |
|    |                                                                                                    | 資金収支計算書   | 事業活動計算書   | 貸借対照表   |  |  |  |  |
|    |                                                                                                    | シートへ移動    | シートへ移動    | シートへ移動  |  |  |  |  |
|    |                                                                                                    | ファイル取込    | ファイル取込    | ファイル取込  |  |  |  |  |
|    | 入力した内容に基づき、資金収支計算書(1~4様式、別紙3)、事業活動計算書(1~4様式、別紙4)、<br>貸借対照表(1~4様式)をExcelワークブックとして出力することができます。<br>計算書類出力 |           |           |         |  |  |  |  |
|    |                                                                                                    | 資金収支計算書出力 | 事業活動計算書出力 | 貸借対照表出力 |  |  |  |  |

現在のシステムの仕様では、旧基準通知の別紙3及び別紙4からの積上げ方式となっており、実際の旧基準通知 の第1号の1様式の「予算」の額、第2号の1様式の「前年度決算」の額、第3号の1様式の「当年度末」、「前 年度末」の額と一致しないことがあります。一致しない場合であっても整合性チェック等でエラーや警告になることはあり ません。この問題については本番運用に向けて対応させていただく予定です。

財務諸表等入力シートに関するご連絡 5.

⑧ 社会福祉充実残額算定シート及び社会福祉充実計画の扱いについて 試行運用では社会福祉充実残額算定シートは作成しませんので、財務諸表等入力シート上、次の操作をお願いいたします。

なお、社会福祉充実残額算定シート(案)については厚生労働省の以下のページに掲載されておりますのでご利用

下さい。http://www.mhlw.go.jp/stf/seisakunitsuite/bunya/0000142657.html

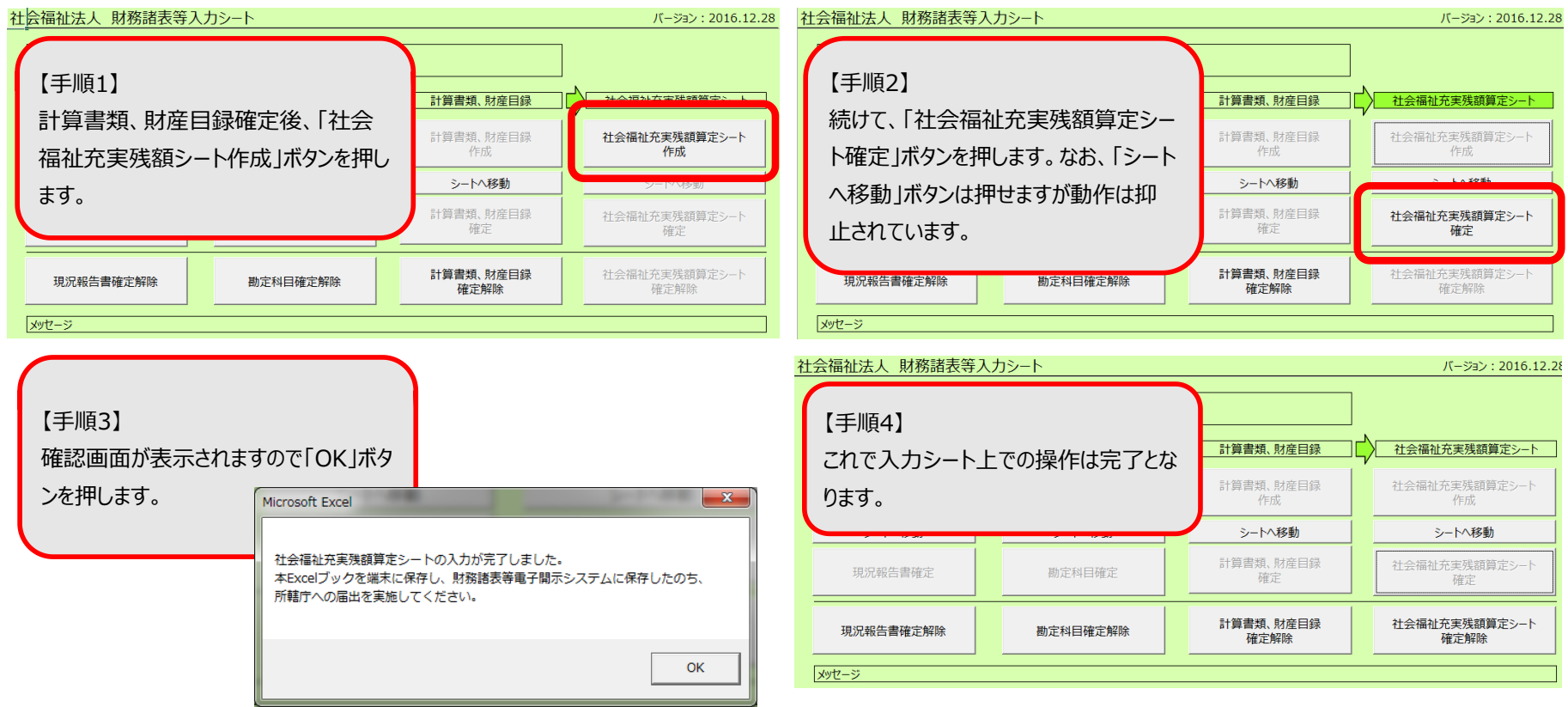

25 ページ

⑨届出処理にかかる時間について

社会福祉法人が実施する、財務諸表等入力シートを届け出る操作(Webブラウザ上の「届出」メニューで実行する ものです)について、処理完了までに試行運用環境では約60秒程度の時間を要します。

処理実行中は下図のように「ただいま実行しています」というメッセージが表示されますので、画面を閉じずにお待ちくだ さいますよう、お願い申し上げます。本番運用では処理時間が短縮されるよう、改善について調整しています。

| 財務諸表等入力メニュー                                                            | ようごそ<br>ユーザー名:BZC01AAC                                                                                                    |
|------------------------------------------------------------------------|----------------------------------------------------------------------------------------------------|
| ホーム<br>財務諸表等入力シート<br>所<br>様式の入手<br>ファイルの保存<br>届出<br>最新状況<br>郵便番号マスタの入手 | 中の送信          届出         **届出ボタンをクリックするとシステムに保存されている財務諸表等入力シートが所轄庁からも確認         できるようになります。また、同時に、届出された財務諸表等入力シートがダウンロードされるので、         届出の内容を確認することができます。         ☆届出の後、財務諸表等入力シートの保存や再度の届出は出来なくなりますのでご注意ください。 |
|                                                                        | ・・・ ただいま実行しています ・・                                                                                                    |

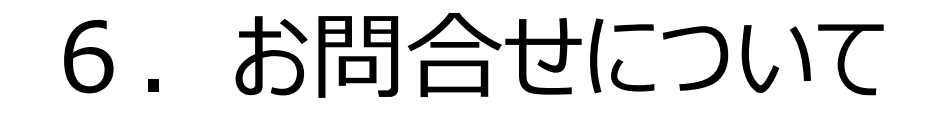

WAM NET 社会福祉法人の財務諸表等電子開示システム関係連絡版のURL:

http://www.wam.go.jp/content/wamnet/pcpub/top/zaihyou

試行運用のスケジュール、本システムの操作方法、ログイン情報(ID、パスワード)に関するお問合せ (所轄庁専用)

窓口:財務諸表等電子開示システムヘルプデスク(平日9:00~12:00, 13:00~17:00) 問い合わせフォーム: <u>http://www.wam.go.jp/content/wamnet/pcpub/top/zaihyou</u> お電話: 03-3438-0299

現況報告書等の様式の入力内容に関するお問合せ

窓口:厚生労働省社会・援護局福祉基盤課 電子メール:<u>zaihyo-system@mhlw.go.jp</u>